## Manual atualização do horário do M.A.P.A.

Caso o aparelho apresente o horário antigo, só precisa ser atualizado para o horário de verão, você deve seguir os passos abaixo.

- Aperte e segure o botão vermelho até ele exibir o número 1 do lado direito e lado esquerdo (caso você utilize o visor desligado para o paciente ele vai exibir o número 0 do lado direito). Logo após ele exibir os números de ambos os lados você solta, caso apareça CL, você deve desligar e ligar o aparelho e repetir o procedimento.
- Após isso aperte o botão vermelho mais uma vez e ele exibira a configuração 5 no lado esquerdo do visor, referente ao ano, caso o número do lado direito esteja diferente do ano atual, você pode alterar apertando o botão preto.
- Aperte o botão vermelho, e será exibido a configuração 6, referente ao mês. Caso o número do lado direito precise ser alterado, você pode utilizar o botão preto.
- Aperte o botão vermelho, e será exibido a configuração 7, referente ao dia. Caso o número do lado direito precise ser alterado, você pode utilizar o botão preto.
- 5. Aperte o botão vermelho, e será exibido a configuração 8, referente a hora. Caso o número do lado direito precise ser alterado, você pode utilizar o botão preto.
- Aperte o botão vermelho, e será exibido a configuração 9, referente aos minutos. Caso o número do lado direito precise ser alterado, você pode utilizar o botão preto.
- Após isso aperte o botão vermelho e será exibido o horário configurado. Confirme o horário, realize a programação de intervalos no software e o aparelho está pronto para ser colocado em um paciente.